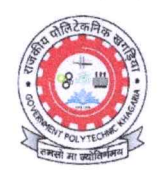

#### <u>प्राचार्य का कार्यालय</u> <u>OFFICE OF THE PRINCIPAL</u> <u>राजकीय पोलिटेकनिक खगड़िया</u> GOVT. POLYTECHNIC KHAGARIA (BIHAR)

पत्रांक :-.... १. ... / खगड़िया

दिनांक :- ..02/..0.1./2025

## महत्वपूर्ण सूचना

संस्थान में अध्ययनरत सभी छात्र—छात्राओं को सूचित किया जाता है कि Academic Bank of Credit (ABC) हेतु Automated Permanent Academic Account Registry (APAAR) ID बनवाना आवश्यक है।

जिसके आलोक में अध्ययनरत सभी छात्र / छात्राओं को सूचित किया जाता है कि सभी छात्र / छात्रा अपने Login ID से संबंधित विवरणी को Modify/Verify कर APAAR ID Create करना सुनिश्चित करेंगे |

अनुलग्नकः–

1. राज्य प्रावैधिक शिक्षा पर्षद का पत्र।

2. User Manual for Student's Data Verification.

प्राचार्य 02/01/2025 राजकीय पोलिटेकनिक खगड़िया १४७५ २२-01-2025 दिनांक :- .02./.01../2025

**ज्ञापांक :-...0**..../खगड़िया प्रतिलिपि :--

 प्रभारी रजिस्ट्रार, राजकीय पोलिटेकनिक खगड़िया को सूचनार्थ एवं आवश्यक कार्यार्थ हेतू प्रेषित।

प्राचार्य <u>2701</u>707 राजकीय पोलिद्देकनिक खगड़िया

Email - gpkhagaria@gmail.com website: gpkhagaria.ac.in Telephone No. 6245291254

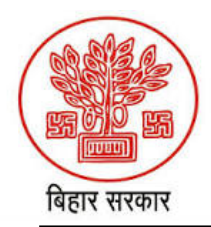

## राज्य प्रावैधिक शिक्षा पर्षद, बिहार, पटना।

(विज्ञान, प्रावैधिकी एवं तकनीकी शिक्षा विभाग) चतुर्थ तल, टेक्नोलॉजी भवन, विश्वेश्वरैया भवन परिसर, बेली रोड, पटना–800015 Website: <u>www.sbte.bihar.gov.in</u> ; Email: <u>sbtebihar@bihar.gov.in</u>

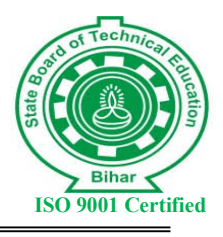

ID बनाने हेतु उनके DATA का सत्यापन करने के संबंध में। महाशय,

उपर्युक्त विषयक सूचित करना है कि NEP 2020 के अनुसार सभी अध्ययनरत⁄उत्तीर्ण

छात्र—छात्राओं के Academic Bank of Credit (ABC) हेतु Automated Permanent Academic Account Registry (APAAR) ID बनवाना आवश्यक है। इस हेतु शैक्षणिक सत्र् 2016—17 से अभी तक आपके संस्थान में नामांकित एवं पर्षद से निबंधित सभी छात्र—छात्राओं की विवरणी संस्थानवार/शाखावार/सत्रवार सत्यापन हेतु <u>https://sbteonline.bihar.gov.in/login</u> पोर्टल पर उपलब्ध है।

संस्थान उपरोक्त वर्णित सत्रों के सभी छात्र—छात्राओं को APAAR ID Create करने एवं उनके अपने Login ID से संबंधित विवरणी को Modify / Verify करने हेतु अपने स्तर से शीघ्रातिशीघ्र सूचित करना चाहेंगें। तत्पश्चात् संस्थान अपने Login ID से Student's Data सत्यापित करना सूनिश्चित करेंगें।

अनुलग्नक :- User Manual for Student's Data Verification.

विश्वासभाजन

सचिव, राज्य प्रावैधिक शिक्षा पर्षद, बिहार, पटना।

Update and Verify Details for Automated Permanent Academic Account Registry (APAAR) ID

# Login

Res

Ses

#### ling hiber gov in /log

| → C Steonline.bihar.gov.in/login                                         |                                                                                                    | 종 < ☆ ①                                                            |  |  |  |  |
|--------------------------------------------------------------------------|----------------------------------------------------------------------------------------------------|--------------------------------------------------------------------|--|--|--|--|
| STATE BOARD                                                              | D OF TECHNICAL EDUC.                                                                                                    | ATION, BIHAR                                                       |  |  |  |  |
| It Section                                                               |                                                                                                    | Result Not Available Enter Roll Number Jownload                    |  |  |  |  |
| Notices<br>sion -2023-2026(LE) & 2024-2027 , Candidate Registration Data |                                                                                                    | LOGIN                                                              |  |  |  |  |
| (Registration Card) are now available for download.                      | Bihar<br>SBTE WELCOMES YOU                                                                                                    | Enter your Userld                                                  |  |  |  |  |
|                                                                          | The State Board of Technical Education (SBTE), Patna, Bihar, is                                                                                                   | UserId is Required Password                                        |  |  |  |  |
|                                                                          | responsible for evaluation and certification of six-semester Diploma<br>Courses of all the Polytechnic Institutions affiliated to the SBTE Bihar. It              | Password                                                           |  |  |  |  |
|                                                                          | nas been constituted vide govt. order no. 75/Dir dated 31st May, 1955<br>under the Science, Technology and Technical Education Department,<br>Government of Bihar | Password is Required Captcha                                       |  |  |  |  |
|                                                                          | Government of Diral.                                                                                                    | GF44XR Regenerate                                                  |  |  |  |  |
|                                                                          |                                                                                                    | Enter the Captcha                                                  |  |  |  |  |
|                                                                          |                                                                                                    |                                                                    |  |  |  |  |
|                                                                          |                                                                                                    | Login                                                              |  |  |  |  |
|                                                                          |                                                                                                    | Don't have an account? <u>Register Here</u> <u>Forgot Password</u> |  |  |  |  |
| Copyright ©                                                              | All rights reserved. Design and Developed by SBTE (State Board of Technical Ed                                                                                    | ucation, Bihar)                                                    |  |  |  |  |

To log in, visit the following URL: https://sbteonline.bihar.gov.in/login.

## **On Student Login**

| SBT          | E 🔇 |                                                      |                                                      | Welcome, DEEPAK KUMAR 🗸 🗸 |
|--------------|-----|------------------------------------------------------|------------------------------------------------------|---------------------------|
|              |     |                                                      | PROFILE                                              |                           |
| ➡, APAAR Upd | ate | Student Name :<br>Aadhar Number :<br>Mobile Number : | Date Of Birth :<br>REG No. :                         | Gender :<br>ROLL No. :    |
|              |     |                                                      | Update<br>Aadhar No.: 585<br>Mobile No: 83<br>Update |                           |

When a student logs in and clicks on the "APAAR Update" menu, they can view their details and update their Aadhaar and mobile number. However, once the institute verifies the details, the student will no longer be able to make updates

# On Institute Login

|    | ) SBTE 😣            |              |                                        |         |        |             |         |                |               | We             | elcome <mark>,</mark> | ~      |  |
|----|---------------------|--------------|----------------------------------------|---------|--------|-------------|---------|----------------|---------------|----------------|-----------------------|--------|--|
|    | APAAR Verification  | Student Deta | Student Details Verification for APAAR |         |        |             |         |                |               |                |                       |        |  |
|    | Profile Update      | Program      | •                                      | Session |        | ▼ Search    | 1       |                |               |                |                       |        |  |
| *  | Debarred Students   | Name         | Registration No.                       | DOB     | Mobile | Aadhaar No. | Session | Submitted Date | Verified Date | Student Status | Modify                | Verify |  |
|    | Tabular Report      |              |                                        |         |        |             |         |                |               |                |                       |        |  |
| (± | Add/Update External |              |                                        |         |        |             |         |                |               |                |                       |        |  |
|    | Exam Schedular      |              |                                        |         |        |             |         |                |               |                |                       |        |  |
|    | Internal Examiner   |              |                                        |         |        |             |         |                |               |                |                       |        |  |
| 8  | External Examiner   |              |                                        |         |        |             |         |                |               |                |                       |        |  |

- 1. After logging in, the institute clicks on the "APAAR Verification" menu.
- 2. The institute selects the program and session from the table to view the student data

|    | SBTE 😣                 |                             |                  |     |        |             |         |                |               | Welc           | ome,   | ¥        |
|----|------------------------|-----------------------------|------------------|-----|--------|-------------|---------|----------------|---------------|----------------|--------|----------|
| E  | APAAR Verification     | Student Details Verific     | ation for APAAR  |     |        |             |         |                |               |                |        |          |
|    | Profile Update         | Program<br>15 - Civil Engg. | Session<br>2022  |     | ▼ Sea  | arch        |         |                |               |                |        |          |
|    | Debarred Studente      | Name                        | Registration No. | DOB | Mobile | Aadhaar No. | Session | Submitted Date | Verified Date | Student Status | Modify | Verify   |
|    | Debaneu Students       |                             |                  |     |        |             | 2022    | 2024-12-24     | 2024-12-24    | Submitted      |        | Verified |
|    | Tabular Report         |                             |                  |     |        |             | 2022    | 2024-12-24     | 2024-12-24    | Submitted      |        | Verified |
|    |                        |                             |                  |     |        |             | 2022    | 2024-12-24     | 2024-12-24    | Submitted      |        | Verified |
| (± | Add/Update External    |                             |                  |     |        |             | 2022    | 2024-12-24     | 2024-12-24    | Submitted      |        | Verified |
|    | Institute/Organisation |                             |                  |     |        |             | 2022    |                |               | Not Submitted  |        | Verified |
|    | Exam Schedular         |                             |                  |     |        |             | 2022    | 2024-12-24     | 2024-12-24    | Submitted      |        | Verified |
|    |                        |                             |                  |     |        |             | 2022    | 2024-12-24     | 2024-12-24    | Submitted      |        | Verified |
|    | Internal Examiner      |                             |                  |     |        |             | 2022    |                |               | Not Submitted  | Modify |          |
|    |                        |                             |                  |     |        |             | 2022    |                |               | Not Submitted  | Modify |          |
| 8  | External Examiner      |                             |                  |     |        |             | 2022    | 2024-12-24     |               | Submitted      | Modify | Verify   |

- 1. After selecting the options, the institute clicks the "Search" button to display the student data.
- 2. The institute can then:
  - Verify the data submitted by students.
  - Modify and update student data if needed.

|   | SBTE 😣                 |                                       |                  |            |             |          |                |               | Welc           | ome    | ×        |
|---|------------------------|---------------------------------------|------------------|------------|-------------|----------|----------------|---------------|----------------|--------|----------|
|   | APAAR Verification     | Student Details Verific               | ation for APAAR  |            |             |          |                |               |                |        |          |
|   | Profile Update         | Profile Update Program Session Search |                  |            |             |          |                |               |                |        |          |
|   | Debarred Students      | Name                                  | Registration No. | DOB Mobile | Aadhaar No. | Session  | Submitted Date | Verified Date | Student Status | Modify | Verify   |
|   |                        | R                                     |                  |            | _           |          |                | 2024-12-24    | Submitted      |        | Verified |
|   | Tabular Report         | М                                     | AMAR KUMAR       |            |             |          |                | 2024-12-24    | Submitted      |        | Verified |
|   | ·                      |                                       |                  |            |             |          |                | 2024-12-24    | Submitted      |        | Verified |
| Đ | Add/Update External    | -qi                                   | Aadhaar No.*:    | 123        | •           |          |                | 2024-12-24    | Submitted      |        | Verified |
|   | institute/organisation |                                       | Mobile No.*:     | 90         |             |          |                |               | Not Submitted  |        | Verified |
|   | Exam Schedular         |                                       |                  |            |             |          |                | 2024-12-24    | Submitted      |        | Verified |
|   |                        |                                       |                  |            | Upc         | date Can | cel            | 2024-12-24    | Submitted      |        | Verified |
| • | Internal Examiner      | AMAR KUMAR                            |                  |            |             |          |                |               | Not Submitted  | Modify |          |
|   |                        |                                       |                  |            |             | 2022     |                |               | Not Submitted  | Modify |          |
| 8 | External Examiner      |                                       |                  |            |             | 2022     | 2024-12-24     |               | Submitted      | Modify | Verify   |

Modify only the Aadhaar and mobile details of students if required.

### Note:

Data not submitted by students and not modified by the institute cannot be verified by the institute.

|    | SBTE 😣                 |                              |                  |            |          |             |         |                |               | Welc           | ome,   | ~        |
|----|------------------------|------------------------------|------------------|------------|----------|-------------|---------|----------------|---------------|----------------|--------|----------|
|    | APAAR Verification     | Student Details Verification | on for APAAR     |            |          |             |         |                |               |                |        |          |
| Ē  | Profile Update         | Program<br>15 - Civil Engg.  | Session 2022     |            | ✓ Search |             |         |                |               |                |        |          |
|    | Debarred Students      | Name                         | Registration No. | DOB        | Mobile   | Aadhaar No. | Session | Submitted Date | Verified Date | Student Status | Modify | Verify   |
|    |                        |                              |                  |            |          |             | 2022    | 2024-12-24     | 2024-12-24    | Submitted      |        | Verified |
|    | Tabular Report         |                              |                  |            |          |             | 2022    | 2024-12-24     | 2024-12-24    | Submitted      |        | Verified |
|    |                        |                              |                  |            |          |             | 2022    | 2024-12-24     | 2024-12-24    | Submitted      |        | Verified |
| (± | Add/Update External    |                              |                  |            |          |             | 2022    | 2024-12-24     | 2024-12-24    | Submitted      |        | Verified |
|    | institute/organisation |                              |                  |            |          |             | 2022    |                |               | Not Submitted  |        | Verified |
|    | Exam Schedular         |                              |                  |            |          |             | 2022    | 2024-12-24     | 2024-12-24    | Submitted      |        | Verified |
|    |                        |                              |                  |            |          |             | 2022    | 2024-12-24     | 2024-12-24    | Submitted      |        | Verified |
|    | Internal Examiner      | AMAR KUMAR                   | 13               | 24-10-1990 | 909      | 1234        | 2022    | 2024-12-24     |               | Submitted      | Modify | Verify   |
|    |                        |                              |                  |            |          |             | 2022    |                |               | Not Submitted  | Modify |          |
| •  | External Examinar      |                              |                  |            |          |             |         |                |               | · · · · ·      |        |          |

After modifying the student data, a "Verify" button will be available for the institute to verify the student's details (e.g., Amar Kumar).

### Note:

- Data not submitted by students and not modified by the institute cannot be verified by the institute.
- Once the institute has verified a student's details, any further changes must be requested by sending the student's details along with a specified letter issued by the institute.